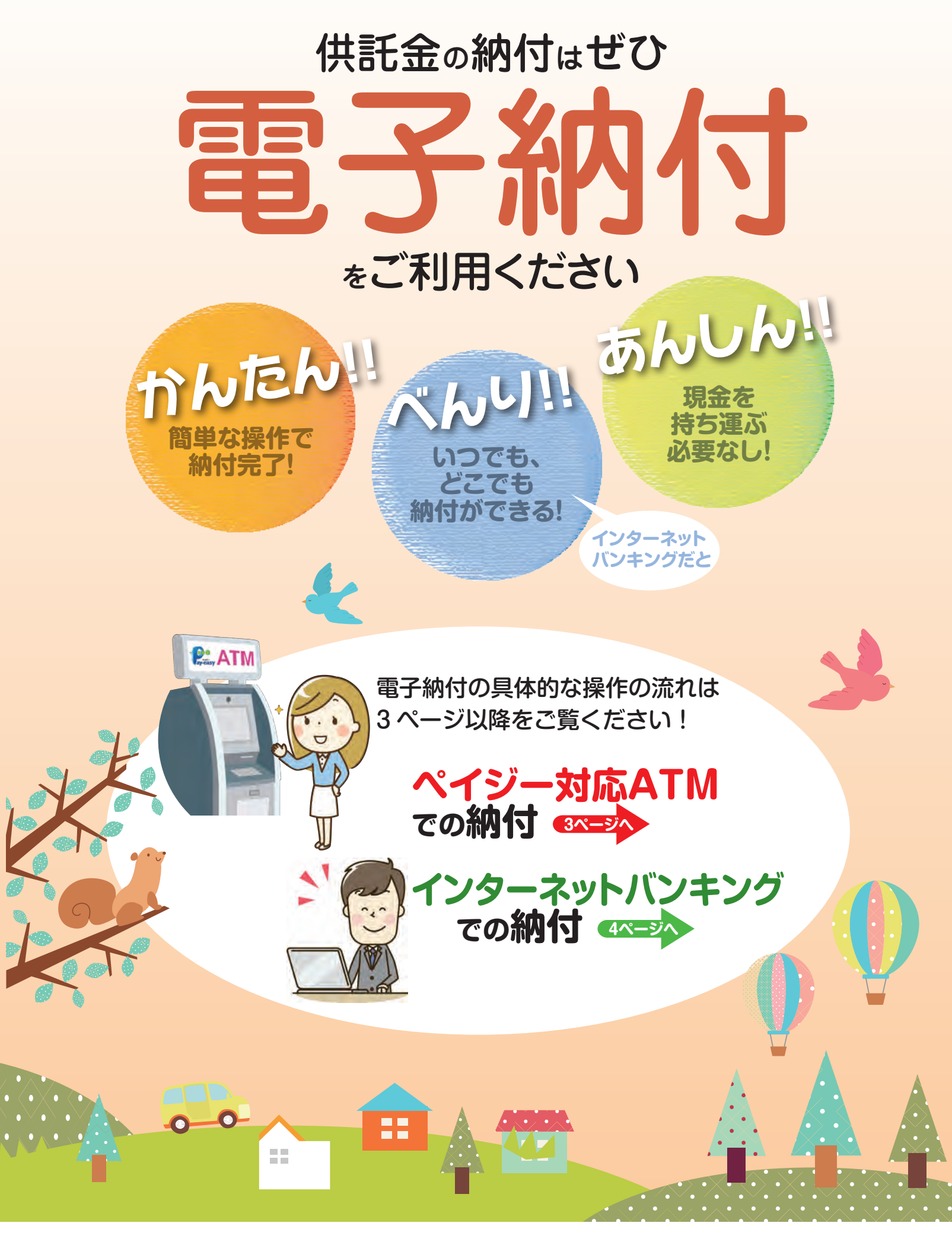

法務省

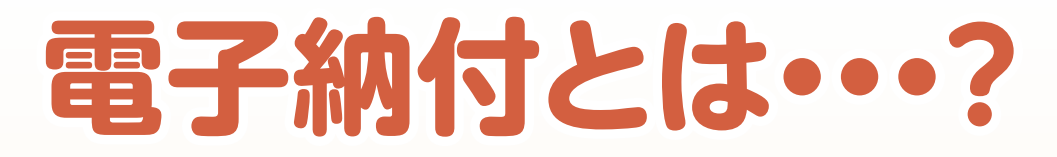

電子納付は、国庫金などを取り扱う金融機関のATMやインターネットバンキン グなどを利用して、供託金や各種手数料などをお支払いいただけるサービスです。

なお、電子納付が可能な金融機関は、電子納付情報 Web サイト (https:// shinsei.e-gov.go.jp/Payment/sel/sel-page.jsp) でご確認願います。

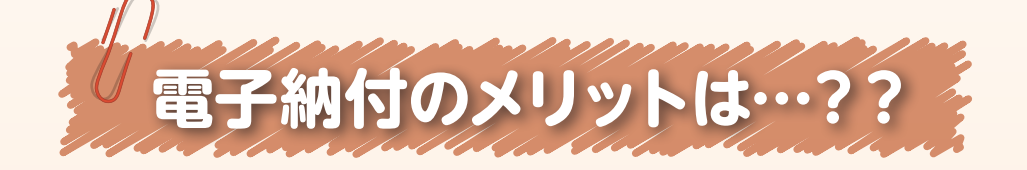

での 電子納付のメリット のお近くのゆうちょ銀行やペイジー 対応の金融機関のATMで供託 金を納付することができます。

ペイジー対応ATM

○窓口営業時間外でも、 ご利用できます。

◎手数料は、一般的には かかりません。

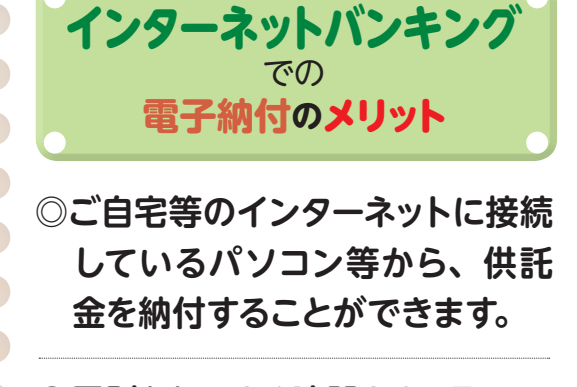

◎原則として24時間365日 いつでも、ご利用できます。

◎手数料は、一般的には かかりません。

※ただし、金融機関によって、手数料がかかる場合があるほか、ATMのご利用時間も異なっています。 また、インターネットバンキングのご利用に当たっては、ご利用される金融機関との契約が必要です。 詳細につきましては、ご利用される金融機関にご確認願います。

# 以下に、電子納付完了までの おおまかな手続の流れを示します

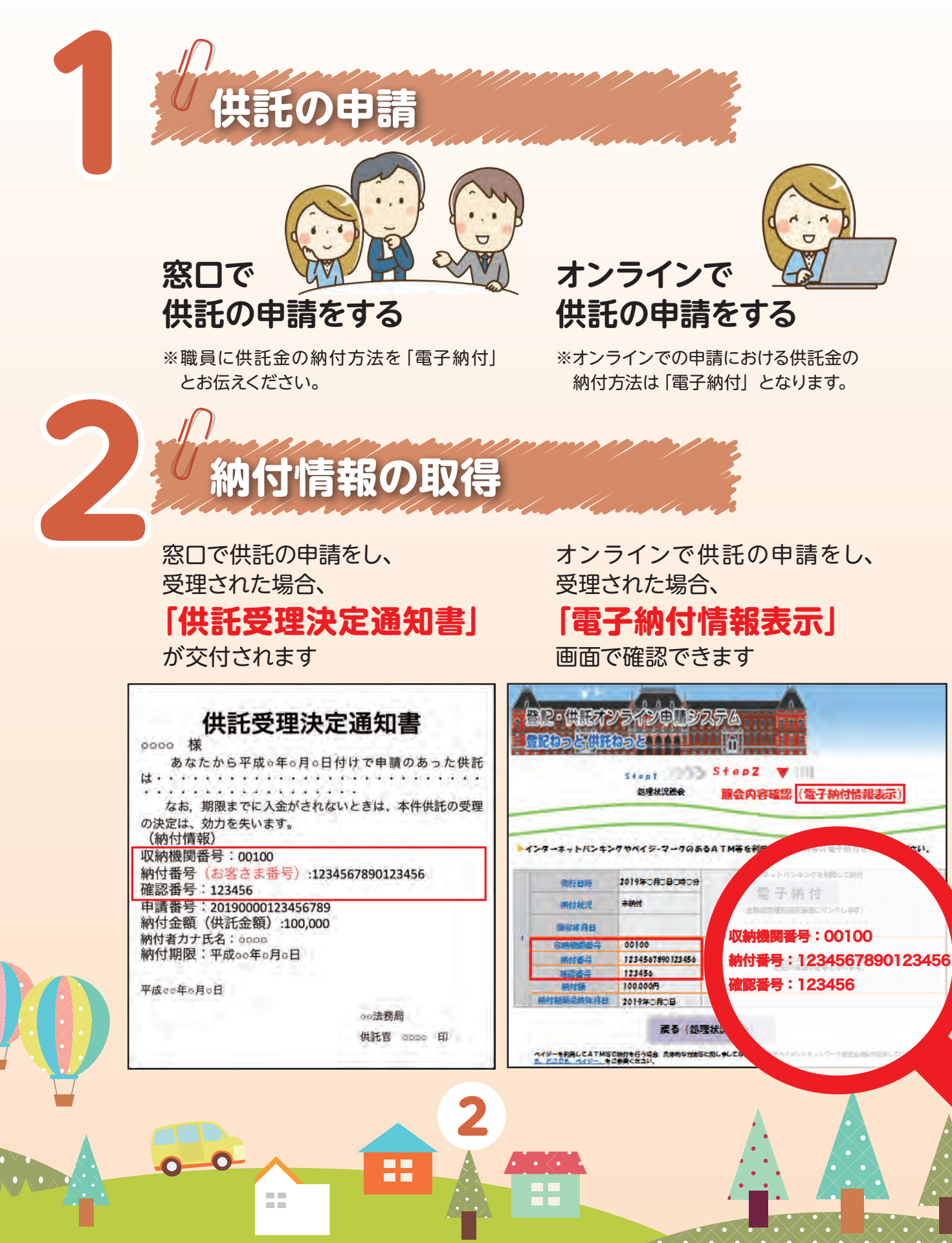

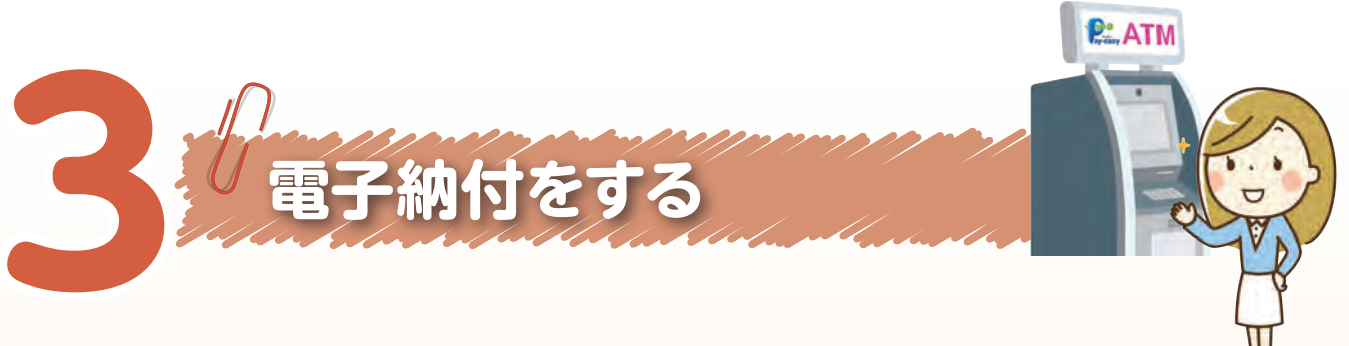

### ①ペイジー対応 ATM で納付する場合

ゆうちょ銀行のATMで納付する場合(概要) ※画面はすべてイメージです。実際とは異なる場合があります。

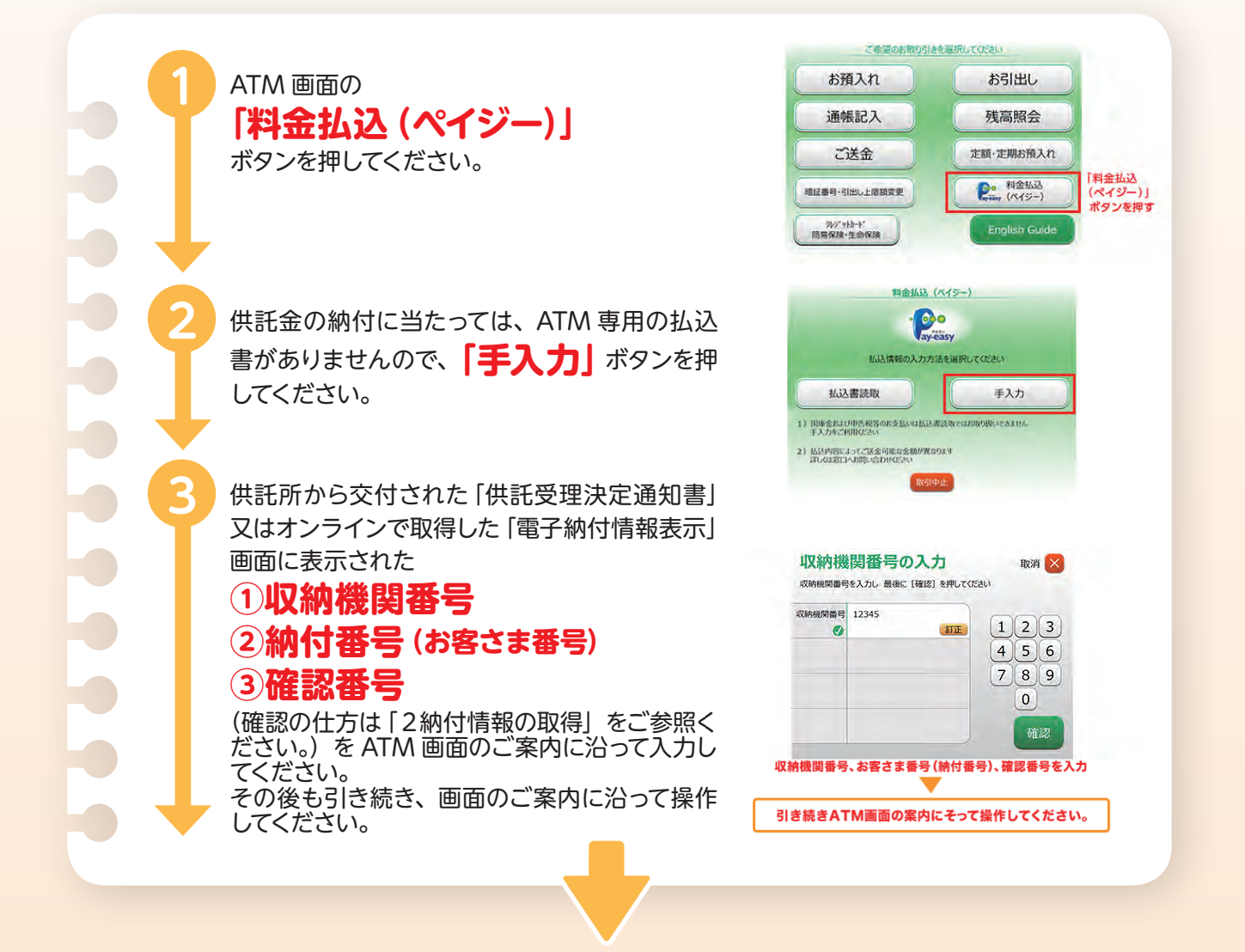

#### 全ての操作完了後、利用明細書が出力されますので、大切に保管してください。

0 0

※その他の金融機関のATMの操作につきましては、各金融機関又はATMの機種により異なりますが、 基本的な操作はゆうちょ銀行の ATM の操作とほぼ同様となっております。 詳細につきましては、ご利用される金融機関にご確認願います。

### ②インターネットバンキングで納付する場合

ゆうちょ銀行の インターネットバンキング (ゆうちょダイレクト) で 納付する場合

※ゆうちょダイレクトのお申込みが必要となります。 なお、画面はすべてイメージです。実際とは異なる場合があります。

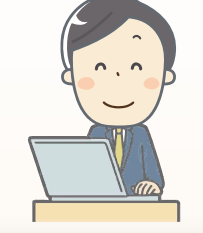

• 

メニューの 「税金・各種料金の 払込み (ペイジー)」 を押してください。

| りゆうちょ銀行               |                                                                         | • <b>ホーム</b> ヘ                                     |  |
|-----------------------|-------------------------------------------------------------------------|----------------------------------------------------|--|
| ゆうちょダイレクト             | 利用停止                                                                    | してログアウト (推奨) ログアウト                                 |  |
| メニュー ロダイレクトトップ        | ゆうちよ 太郎 様 (ユウチョ                                                         | 前回ログイン目時:                                          |  |
| セキュリティ                |                                                                         |                                                    |  |
| 🚪 トークンの設定             | お客さま番号:0000-0000-00000<br>記号番号:総合:0000-00000000                         | © yu*ho⊠ex******jo                                 |  |
| 版会                    | (代表)                                                                    |                                                    |  |
| 4. 現在高照会              | March (10 House)                                                        |                                                    |  |
| 入出金明細照会               | 現在高(代表口座)                                                               | 全ての登録口座。                                           |  |
| 送金                    | 記号出号:総合:00000-00000000<br>(普通:000店 0000000)                             | 100,000 円                                          |  |
| 🧝 振込・振替               | (代表)                                                                    |                                                    |  |
| 税金・各種料金の<br>払込み(ペイジー) | 登録された全ての口座の現在高をご覧になられ<br>送金等の名取扱を実施後、ダイレクトトップに<br>ゲーションから現在高能会をご利用ください。 | る場合は、「全ての登録口座」を押してください。<br>反った場合、現在高は更新されません。サイトナビ |  |
| 貯金                    |                                                                         |                                                    |  |
| ** 定額貯金・定明貯金          | 入出金明細照会 ちっと見る                                                           |                                                    |  |
| 🍮 ボランティア貯金            | ログイン時点での最近のお取引5件の入出金回<br>難になる場合は、「ちっと見る」を押してく                           | 明細を表示しています。それ以外の入出金明細をご<br>ださい。                    |  |
| 資產運用                  |                                                                         | ◎ 農匠のお数引5件表示                                       |  |
|                       | 取引年月日 預入金額 支払金額                                                         | 「「「「「「「」」」」 「「「」」 「「」」 「「」」 「」 「」 「」 「」            |  |

供託所から交付された「供託 受理決定書」又はオンライン で取得した「電子納付情報納 付情報」画面に表示されてい る「収納機関番号\*」 を入力して「次へ」を押し てください。

※「収納機関番号」、「納付番号(お客さま番号)」及び「確認番号」の確認の仕方については、「2納付情報の取得」をご参照ください。

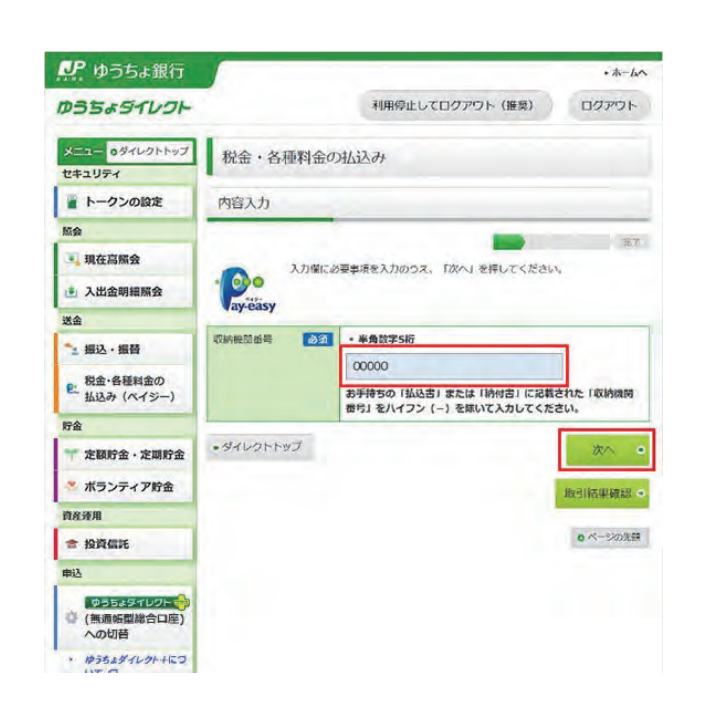

H

Δ

「供託受理決定通知書」又はオ ンラインで取得した「電子納付 情報表示」画面に表示されてい る「納付番号(お客様 番号)」「確認番号」を 入力して「次へ」を押してくだ さい。

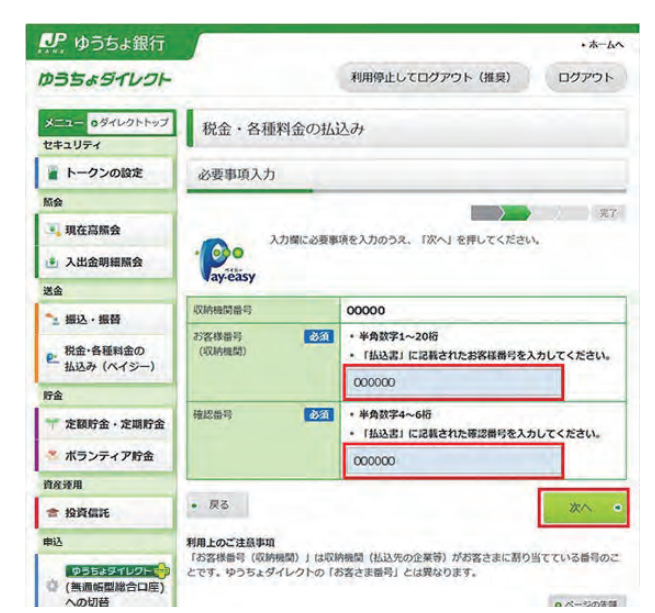

表示された払込みの内容を確認の上、払出口座を選択し、 「次へ」を押してください。

| ゆうちよ銀行                                       |                                                                                                    | • <del>*</del> - 4                    |  |
|----------------------------------------------|----------------------------------------------------------------------------------------------------|---------------------------------------|--|
| ゆうちょダイレクト                                    |                                                                                                    | 利用停止してログアウト (推奨) ログアウト                |  |
| メニュー 0ダイレクトトップ<br>セキュリティ                     | 税金・各種料金の                                                                                                    | 社込み                                   |  |
| ■ トークンの設定                                    | 必要事項入力                                                                                                    |                                       |  |
| 版会                                           |                                                                                                    |                                       |  |
| 3. 現在高照会                                     | 払込金額等を確認後、払出口座を選択のうえ、「次へ」を押してください。                                                                                                    |                                       |  |
| 入出金明細照会                                      | 収納機關番号                                                                                                    | 00000                                 |  |
| 送金                                           | 払込先                                                                                                    | 008                                   |  |
| * 振込・振替                                      | お客様番号(収納機関)                                                                                                    | 00000                                 |  |
| ● 税金・各種料金の<br>払込み (ペイジー)                     | お名前                                                                                                    | 山田太郎 様                                |  |
|                                              | 請求番号                                                                                                    | 000                                   |  |
| 貯金                                           | 批这内容                                                                                                    | 年会費                                   |  |
| *** 定額貯金 · 定期貯金                              | 払込金額                                                                                                    | 1,080 円                               |  |
| * ボランティア貯金                                   |                                                                                                    | 内消香税: 80円                             |  |
| 資産運用                                         | And the second second sec |                                       |  |
| 會 投資信託                                       | 払込先からのご連絡                                                                                                    |                                       |  |
| 申込                                           | 払出口産                                                                                                    | 払出口座を選択してください。<br>お客さま口座              |  |
| <ul> <li>(無適帳型総合口座)</li> <li>への切替</li> </ul> |                                                                                                    | ##:00000-0000000(代約)・<br>トークンシリアル服務・- |  |
| ・ ゆうちょダイレクト+につ<br>いて ロ                       |                                                                                                    | トークン利用状況:-                            |  |
| 各種手続等                                        | • 戻る                                                                                                    | xn .                                  |  |

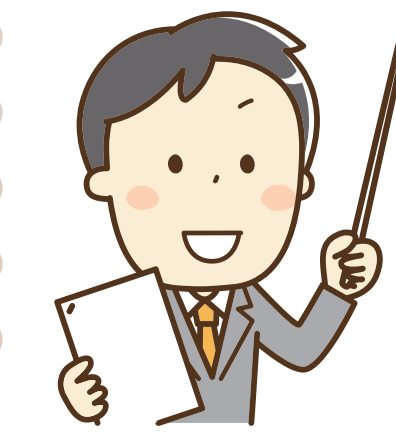

00

ワンタイムパスワード送付用メー ルアドレスを選択し、「次へ」 押してください。

※右の画面は、トークンをご 利用のお客さまには表示さ れません。

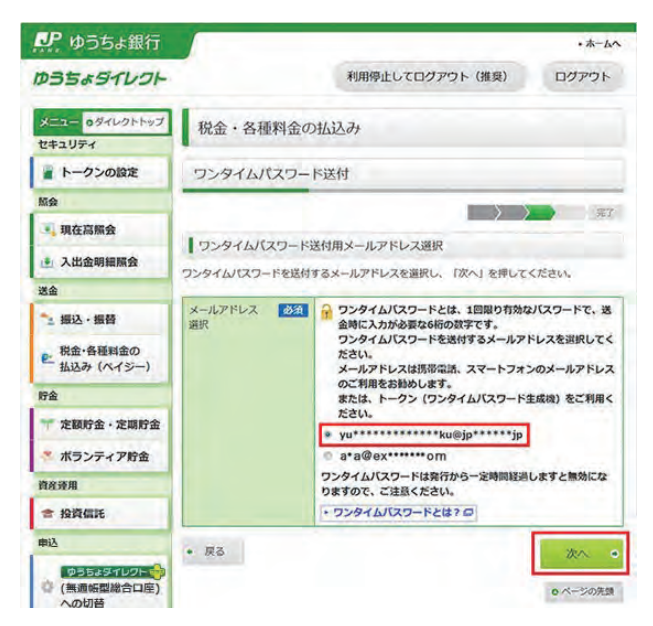

払込みの内容と払出口座を確認の上、ワンタイムパスワードを入力し、「実行する」を 押してください。

※トークンをご利用のお客さま は、トークンに表示される ワンタイムパスワードを入力 してください。

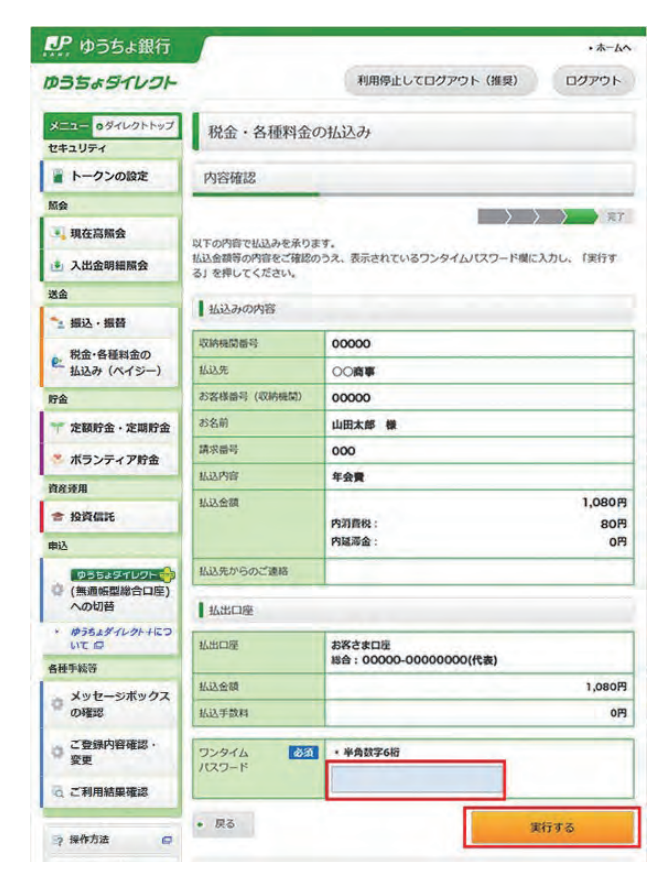

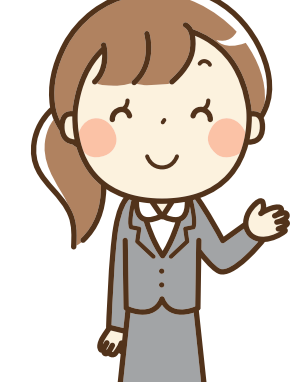

22

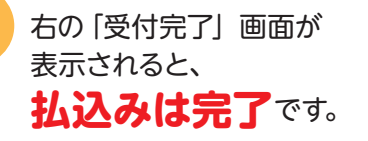

※この払込みに係る領収証書 は発行されません。この画 面が支払いの証明となりま すので、必要に応じて「印刷 用画面を表示する」から印 刷の上、保管してください。

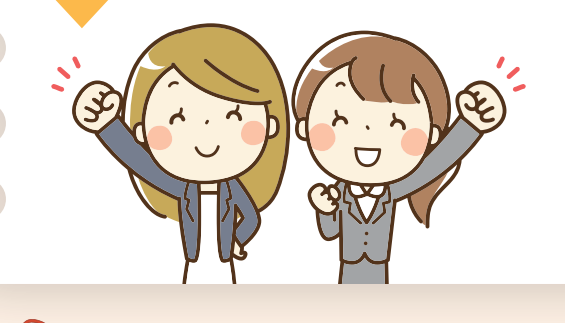

最後に一息

供託ねっと

| ゆうちょダイレクト                                                 |                                                      | - # K                 |  |
|-----------------------------------------------------------|------------------------------------------------------|-----------------------|--|
|                                                           |                                                      | 利用停止してログアウト(推奨) ログアウト |  |
| メニュー oダイレクトトップ 税会                                         | 税金・各種料金の払込み                                          |                       |  |
| トークンの設定 受付                                                | 受付完了                                                 |                       |  |
| Mig                                                       |                                                      |                       |  |
| 現在高照会                                                     | 以下の内容で、払込みを受け付けました。                                  |                       |  |
| 入出金明細照会                                                   |                                                      |                       |  |
| 送金                                                        |                                                      | 印刷用画面を表示する            |  |
| * 振込・振替 このべ-                                              | このページを印刷する場合には、「印刷用画面を表示する」を押して、印刷してください。            |                       |  |
| 税金・各種料金の         受付目           払込み(ペイジー)         受付損      | 受付日時:平成 27 年 10 月 4 日 13 時 17 分<br>受付册号:004130021396 |                       |  |
| 19 <u>2</u>                                               | 2.0.00                                               |                       |  |
| ** 定额貯金·定期貯金                                              | 1020年07月15                                           |                       |  |
| ▼ ボランディア貯金                                                | 開番号                                                  | 00000                 |  |
| 拉送先                                                       | -                                                    | 00商事                  |  |
| お客様                                                       | <b>番号(収納機関)</b>                                      | 00000                 |  |
| - JRPCHIPL お名前                                            |                                                      | 山田太郎 様                |  |
| 申込 請求器                                                    | ę                                                    | 000                   |  |
| ゆうちょダイレクト 参加込内                                            | 8                                                    | 年会費                   |  |
| A THE YEAR AT ANY ADD TO LOT A                            | a                                                    | 1,080円                |  |
| <ul> <li>(無適帳型総合口座)</li> <li>への切替</li> <li>払込金</li> </ul> |                                                      | 100m                  |  |
|                                                           |                                                      | 内國源金: 0円              |  |

供託金の電子納付は、供託所の窓口で供託の申請をする場合でも オンラインで供託の申請をする場合でも利用可能です。 オンラインで供託を申請する場合は、

## 『供託かんたん申請』を使うと便利 ですので、 ぜひご利用ください!!

🗹 供託所に行かなくても、 オンラインで供託の申請をすることができる

インターネットができるパソコンがあれば、 すぐに供託の申請をすることができる(面倒な環境設定は不要です)

など、メリットがたくさんです!!

検索 https://www.touki-kyoutaku-online.moj.go.jp/kyoutakunet/top.html

《詳しくは、最寄りの法務局(供託所)にお尋ねください。》 http://houmukyoku.moj.go.jp/homu/static/kankatsu\_index.html (平成31年3月作成)